## St. Edmond Catholic School

"Expecting Excellence, Achieving Greatness"

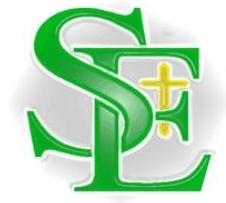

Click this link <u>https://stedmond.myschoolapp.com/app#login</u> to begin the login process with Blackbaud Tuition Management.

Click 'Forgot login or First time logging in?'

|                | <b>\$</b>                     |
|----------------|-------------------------------|
| Username or Em | ail                           |
| Next           | C Remember me                 |
| Forgot lo      | gin or First time logging in? |

Type in the your email address and check on both boxes 'username' and 'password' then click 'send'.

| Login Help                                                                                                    |  |
|----------------------------------------------------------------------------------------------------|--|
| Email Address                                                                                                    |  |
| Use the checkboxes below to select what login information you would like to receive via e-mail.                                                                                                    |  |
| The e-mail containing the selected information will be sent from<br><b>stedmond@myschoolapp.com</b> . Please be sure to add this e-mail<br>address to your address book/whitelist prior to submitting this<br>request. |  |
| Username                                                                                                    |  |
| Password                                                                                                    |  |
| Send<br>Back to Login Screen                                                                                                    |  |

You will then receive this notification:

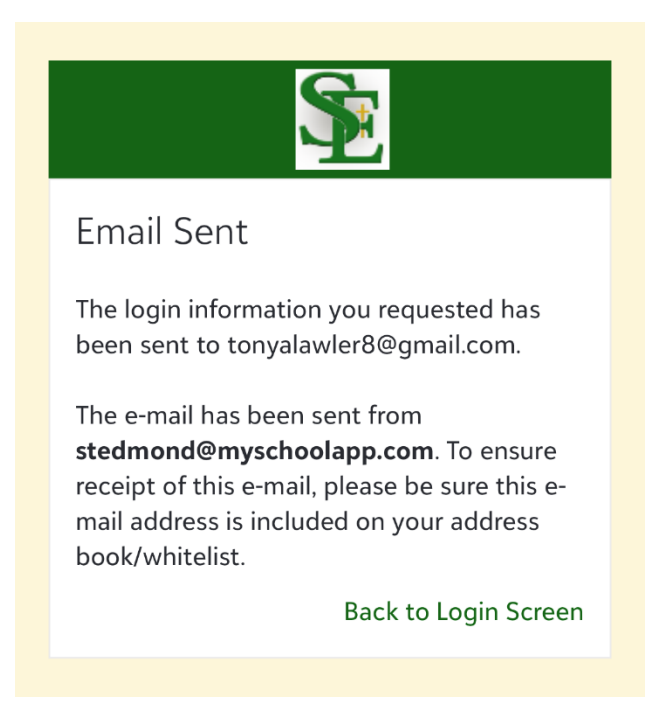

Check your email for two separate emails – one will be your username and the other will be to reset your password.

Click on the link in the password email for a reset. It will then bring you to this screen:

| Login Help                                                                                                    |  |
|----------------------------------------------------------------------------------------------------|--|
| To successfully reset your password, please enter a new password in the fields below.                                       |  |
| It must be at least 8 characters long and include 1 number(s). Do not use a password the same as your 6 previous passwords. |  |
| * New Password                                                                                                    |  |
|                                                                                                    |  |
| * Re-Enter New Password Set Password                                                                                        |  |

× Welcome Thank you for logging in! Getting The guided tours listed on the right are designed to started... show you around and help you make the most of the tools and features available in this site. Simply click on one to get started. Messages Don't have time to go through them right now? Profile That's ok. They are always available under the Account menu above. Settings Don't show this again

Exit out of the welcome message and you will see that you have a contract to review.

Continue to Contract

You have: 1 Contract(s) to Review Click on it and you will then be able to review your contract. Select 'No, I do not already have a Tuition Management account with Saint Edmond Catholic Schools' Then click 'continue to contract' Saint Edmond Catholic Schools uses Tuition Management to handle deposits and tuition payment. Do you have an existing Tuition Management account with Saint Edmond Catholic Schools? 🖒 🛛 Yes, I already have a Tuition Management account with Saint Edmond Catholic Schools 🐶 No, I do not already have a Tuition Management account with Saint Edmond Catholic Schools 1 A Tuition Management account will be automatically created when you submit this Contract. Please click continue below to proceed.

You will then see the student in which the contract is for, you will be able select your payment plan as well as your payment method.

Once you create your password - you will be logged in Smart Tuition.

\* If you are paying out of your Iowa 529 plan select the option to 'email me an invoice for each payment I have due'.

## Continue on in the agreement and initial the specified sections and click 'accept'.

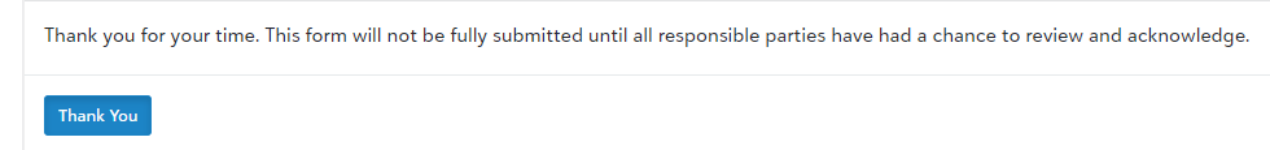

Thank you for choosing St. Edmond Catholic School for your child's education.

If you have any issues or questions regarding this process please contact Kate Stucky, Director of Operations and Finance at 515-955-6077 ext. 2035 or stuckyk@st-edmond.com